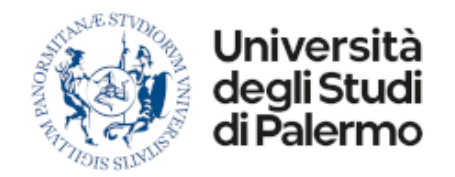

# Manuale Operativo Processo Acquisti

Gestione Documentale e Business Process Management System

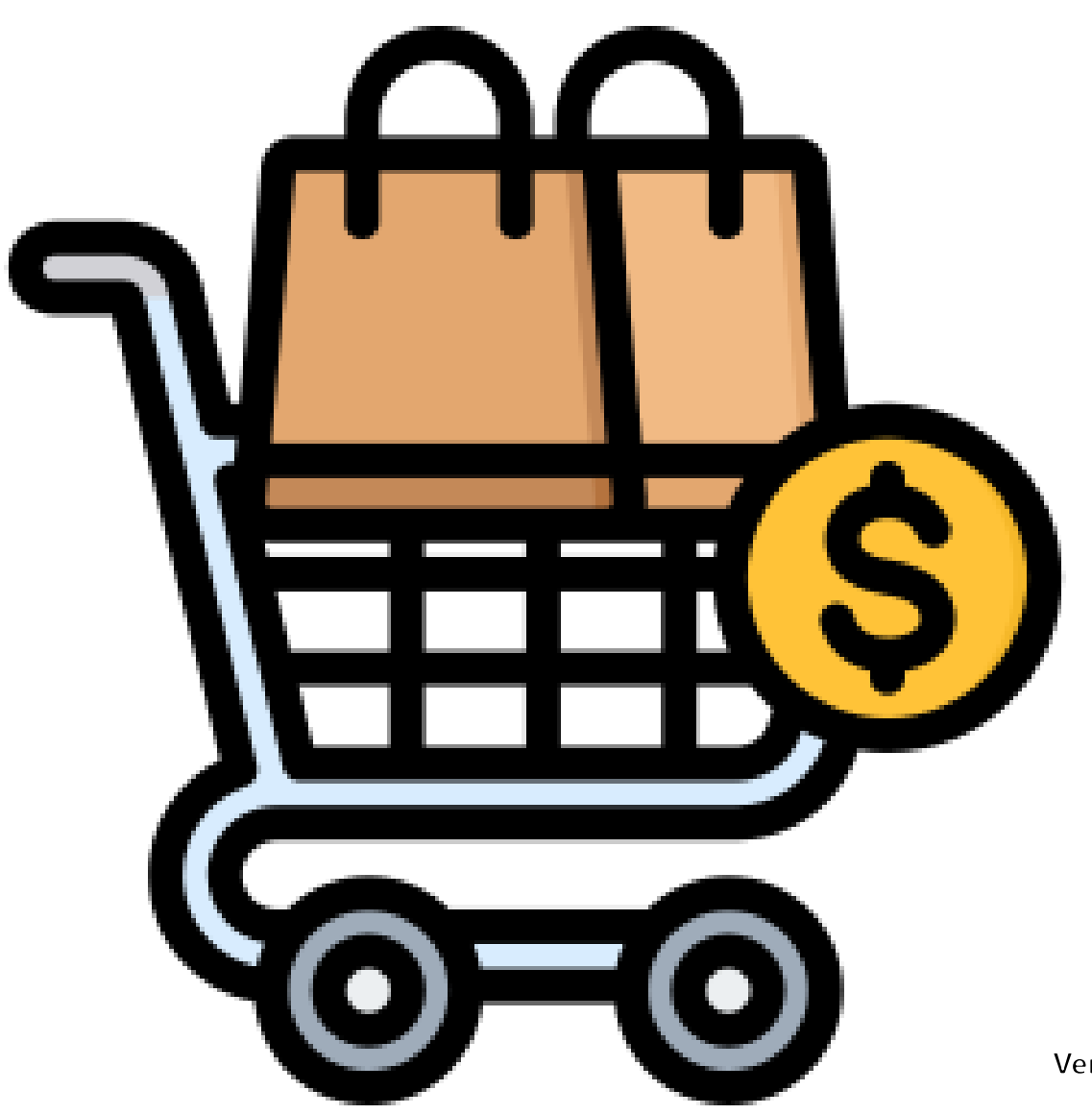

Versione 1.02 4/10/2024

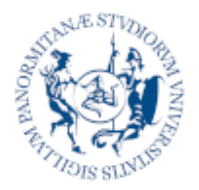

Università degli Studi di Palermo Gestione Documentale System Processo Acquisti Gestione Documentale e Business Process Management

# Sommario

| Introduzione                                       | 3                                   |
|----------------------------------------------------|-------------------------------------|
| Scopo del documento                                | 3                                   |
| Accesso al sistema                                 | 4                                   |
| Ambiente di Produzione                             | 4                                   |
| Ambiente di test                                   | 4                                   |
| Personalizzazione Account                          | 6                                   |
| Scelta della modalità di ricezione delle notifiche | 7                                   |
| Scelta dell'avatar                                 | 8                                   |
| Configurazione Firma Digitale Remota               | 8                                   |
| Creazione nuova richiesta di Acquisto              | 10                                  |
| Compilazione della domanda                         | 11                                  |
| Dettagli dell'acquisto                             | 12                                  |
| Allegati                                           | 14                                  |
| Fondi di Copertura dell'acquisto                   | 15                                  |
| Invio della Richiesta                              | 17                                  |
| Salvataggio In Bozza                               | 18                                  |
| Verifica stato d'avanzamento                       | 19                                  |
| Verifica Attività In Corso                         | 20                                  |
| Rilevazione Problemi                               | 22                                  |
| Gestione delle Attività                            | 23                                  |
|                                                    | ~                                   |
|                                                    | Introduzione<br>Scopo del documento |

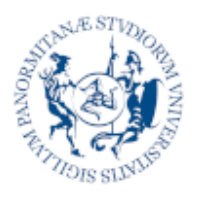

niversità

deali Stu

Gestione Documentale e Business Process Management System

**Processo Acquisti** 

# Introduzione

Il portale documentale costituisce l'archivio digitale dei documenti dell'Ateneo. Al suo interno, ogni utente può ritrovare tutta la documentazione di sua pertinenza, organizzata in fascicoli e sotto fascicoli e classificata secondo dei modelli centralizzati e condivisi.

Per ogni documento è possibile verificare la presenza di allegati o documenti collegati, la sua classificazione, le persone o le strutture con le quali è condiviso e lo stato di eventuali processi in corso o conclusi e lo storico delle azioni eseguite o richieste sullo stesso.

La piattaforma non rappresenta infatti solamente un archivio centralizzato e digitale del patrimonio documentale dell'Ateneo ma anche uno strumento attraverso il quale poter partecipare, tracciare, monitorare e gestire processi in chiave digitale.

# Scopo del documento

Questo documento descrive le modalità di "richiesta di autorizzazione all'acquisto" per beni e servizi e la visualizzazione delle attività conseguenti fino alla fase di esecuzione (consegna del bene/servizio).

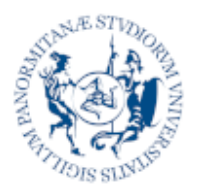

Jniversità

deali Studi

Gestione Documentale e Business Process Management System

**Processo Acquisti** 

# Z Accesso al sistema

L'accesso alla piattaforma avviene attraverso le credenziali di Ateneo. Sono disponibili due ambienti differenti per finalità di utilizzo:

# Ambiente di Produzione

Costituisce il sistema ufficiale di archiviazione documentale e di gestione dei processi digitali di Ateneo. I documenti e i processi gestiti in questo ambiente si interfacciano con servizi e applicazioni in produzione come **UGOV** e Il Protocollo **TITULUS**.

Per accedere al sistema è necessario aprire il browser è navigare sull'indirizzo:

https://dms.unipa.it

# Ambiente di test

Rappresenta un sistema "clone" della piattaforma ufficiale, pensato per effettuare sperimentazioni, formazione e test di nuove funzionalità o processi. Non contiene dati o documenti ufficiali ma è collegato ad altri sistemi di test di Ateneo al fine di rendere disponibili i servizi necessari all'esecuzione dei processi.

L'ambiente di test è raggiungibile via browser all'indirizzo:

#### https://dms-test.unipa.it

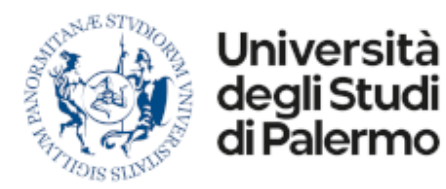

**Processo Acquisti** 

Se non siete già autenticati nella rete di Ateneo, il sistema vi chiederà di inserire le vostre credenziali.

Dopo aver inserito correttamente le credenziali sarete indirizzati alla home page della piattaforma.

| = | Università degli Studi<br>di Palermo Dasht | <sup>oard</sup><br>ivio Fascicoli     | Cert                                      | ca in tutto l'archivio                   |                                        | su Metadati                |                                   |                                       | 0 T                                  | + AGGIUNGL |
|---|--------------------------------------------|---------------------------------------|-------------------------------------------|------------------------------------------|----------------------------------------|----------------------------|-----------------------------------|---------------------------------------|--------------------------------------|------------|
| 0 | 🗅 Fascicoli                                |                                       |                                           |                                          |                                        |                            |                                   |                                       |                                      | ^          |
|   | Acquist Personal<br>Precicate Personale    | Hiel Documenti<br>Feacicalo Personale | Missioni Personali<br>Pesceloli Personale | CC Archive Processi<br>Fascorio Conduiso | CC Arthivo Reports<br>Fascala Condivio | Literti<br>Fascolo Conduso | Guide Online<br>Fascosio Condusso | Archivo Missione<br>Fascorio Speciale | FASCICOLO PROCE<br>Fascicolo Specale | TTT .      |
|   | Categorie Documentali<br>Fescelo Vinhale   | Bozze<br>Fascicolo Virtuale           |                                           |                                          |                                        |                            |                                   |                                       |                                      |            |

Dalla home page è possibile accedere a tutte le funzionalità della piattaforma:

- Gestione del Profilo
- Gestione Attività
- Gestione Documenti
- Dashboard Acquisti

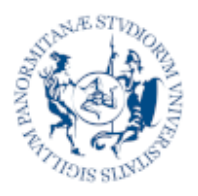

Università deali Studi

Palermo

Gestione Documentale e Business Process Management System

**Processo Acquisti** 

# 3 Personalizzazione Account

Per poter utilizzare a pieno i processi offerti dalla piattaforma è necessario verificare e completare alcune informazioni anagrafiche e personali.

Per accedere alle informazioni del proprio account, fare clic sull'icona rotonda in alto a sinistra.

| = | Università<br>dell'Studi<br>d'Falermo | Profilo Utente<br>Informazioni |                      |          |
|---|---------------------------------------|--------------------------------|----------------------|----------|
| 0 |                                       | IDENTITĂ                       |                      | MODIFICA |
| P |                                       | Account:                       | admin                |          |
| • |                                       | Nome:                          | Admin User           |          |
|   |                                       | Posta Elettronica:             | admin@unipa.it       |          |
| 1 |                                       | Identity Manager:              |                      |          |
| 2 |                                       | DATI ANAGRAFICI                |                      |          |
|   | Admin User                            | Comome                         |                      |          |
|   | O Profile Utante                      | Nome                           |                      |          |
|   |                                       | Data di Nascita                |                      |          |
|   | Home Page                             | Codice Fiscale                 |                      |          |
|   | Mail/PEC                              | Nazione                        |                      |          |
|   | 🖋 Firme                               |                                |                      |          |
|   | 💩 Ruoli Applicativi                   | NOTIFICHE                      |                      |          |
|   | Strutture Strutture                   | Modalită                       | Impostazione Globale |          |
|   | Autorizzazioni                        |                                |                      |          |
|   | 📩 Applicazioni                        |                                |                      |          |
|   |                                       |                                |                      |          |
| Ŧ |                                       |                                |                      |          |
| • |                                       |                                |                      |          |
| • |                                       |                                |                      |          |

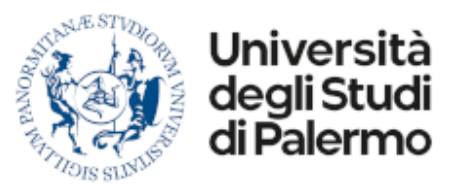

**Processo Acquisti** 

### Scelta della modalità di ricezione delle notifiche

Per indicare le modalità di ricezione delle notifiche è necessario accedere alla propria scheda anagrafica attraverso il pulsante **Modifica...** presente nell'intestazione della pagina.

| ≡          | Università<br>degli Studi<br>di Palermo | <sup>Modifica</sup><br>Dati Anagrafici |                |   |
|------------|-----------------------------------------|----------------------------------------|----------------|---|
| 9          |                                         | Nome Utente                            | Admin User     | • |
| <b>484</b> |                                         | NOTIFICHE                              |                |   |
|            |                                         | Modalità Ricezione                     | Email          | 0 |
|            |                                         | Email Invio/Ricezione                  | admin@unipa.it | 0 |
| *          |                                         | DATI ANAGRAFICI                        |                |   |
| 5          | Admin User                              | Cognome                                |                |   |
|            |                                         | Nome                                   |                |   |
|            | O Profilo Utente                        | Data di Nascita                        |                |   |
|            | 💄 Immagine                              | Codice Fiscale                         |                |   |
|            | 😚 Home Page                             | Sigla Nazione                          |                |   |
|            | Mail/PEC                                | 🖹 Memorizza 🛛 Ann                      | ulla           |   |
|            | 🖉 Firme                                 |                                        |                |   |

Il campo Modalità di Ricezione permette di indicare una tra le seguenti opzioni:

| Email                | Il sistema utilizza la casella email indicata nel campo successivo<br>per inviare notifiche esterne via mail relative a documenti o<br>attività da gestire. |
|----------------------|----------------------------------------------------------------------------------------------------|
| Nessuna              | Il sistema non invia alcuna notifica esterna                                                                                                    |
| Impostazione Globale | Il sistema utilizza una configurazione di smistamento comune a<br>tutti, impostata dall'amministratore del sistema.                                         |

Per memorizzare eventuali variazioni utilizzare il pulsante "Memorizza"

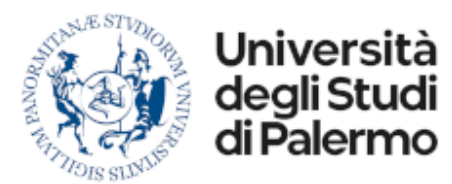

Gestione Documentale e Business Process Management System

**Processo Acquisti** 

# Scelta dell'avatar

Attraverso il menu **Immagine** è possibile modificare il proprio avatar scegliendo tra una selezione di immagini predefinite o caricando una immagine dal proprio dispositivo.

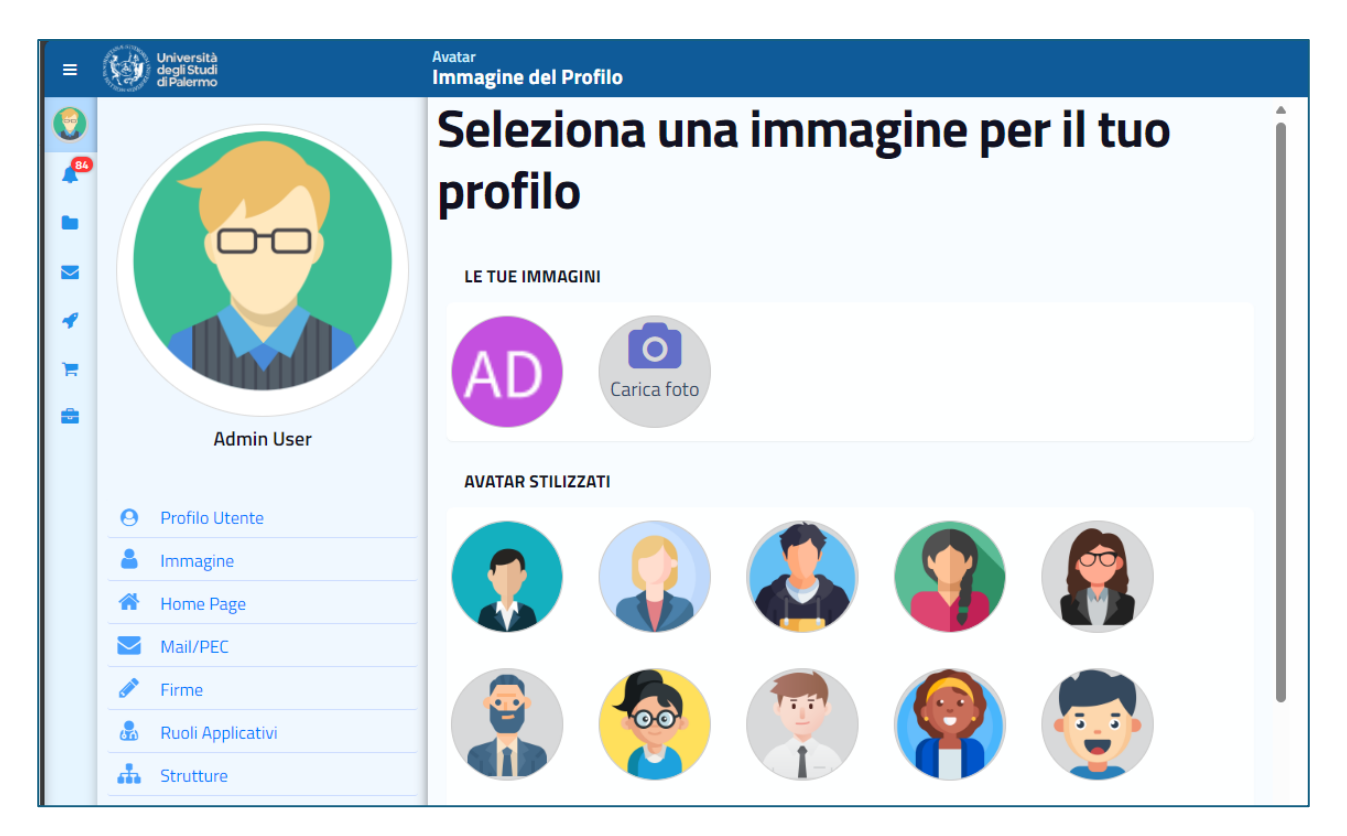

# Configurazione Firma Digitale Remota

Attraverso il menu Firme è possibile configurare la propria firma digitale.

**N.B.** La funzionalità di firma remota non è disponibile per tutti gli utenti. Se nel vostro menu non è disponibile la voce "Firme", richiedete all'amministratore della piattaforma di attivarla per il vostro profilo.

E' necessario innanzitutto selezionare il provider di firma **Infocert** e indicare il nome completo e l'alias forniti in fase di attivazione del servizio.

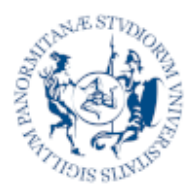

Gestione Documentale System Processo Acquisti Gestione Documentale e Business Process Management

| =                                                                               | Università<br>degli Studi<br>di Palermo | Profilo Utente<br>Firme e Servizi Remoti                                                                                                    |
|---------------------------------------------------------------------------------|-----------------------------------------|----------------------------------------------------------------------------------------------------|
| ()<br>()<br>()<br>()<br>()<br>()<br>()<br>()<br>()<br>()<br>()<br>()<br>()<br>( |                                         | ► Carica file                                                                                                    |
| ~                                                                               |                                         | FIRMA DIGITALE REMOTA                                                                                                    |
| <del>اه</del>                                                                   |                                         | La Firma Digitale Remota è una firma elettronica forte che attribuisce pieno valore legale ai documenti sottoscritti                                         |
|                                                                                 | Admin User                              | Se sei registrato ad un servizio di firma digitale remota, indica il fornitore del servizio e i parametri di<br>identificazione che ti sono stati rilasciati |
|                                                                                 | O Profilo Utente                        | Infocert                                                                                                    |
|                                                                                 | Limmagine                               |                                                                                                    |
|                                                                                 | Home Page                               | Dati della Registrazione ad                                                                                                    |
|                                                                                 | Mail/PEC                                | Dati della Registi azione ad                                                                                                    |
|                                                                                 | 🖋 Firme                                 | Infocert                                                                                                    |
|                                                                                 | ᡖ 🛛 Ruoli Applicativi                   | Nome Completo                                                                                                    |
|                                                                                 | 📥 Strutture                             | x                                                                                                    |
|                                                                                 | Autorizzazioni                          | Alias                                                                                                    |
|                                                                                 | 📩 Applicazioni                          | x                                                                                                    |
| ŧ                                                                               |                                         | Memorizza                                                                                                    |
| •                                                                               |                                         |                                                                                                    |
| •                                                                               |                                         |                                                                                                    |

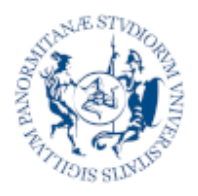

Università

degli Studi

di Palermo

Gestione Documentale e Business Process Management System

**Processo Acquisti** 

# 4 Creazione nuova richiesta di Acquisto

Per creare una nuova richiesta d'acquisto, recatevi nella home page (menu con l'icona del fascicolo) e premere il pulsante **Aggiungi**...

**N.B.** La funzionalità **Aggiungi**... non è disponibile per tutti gli utenti. Se la voce non è presente richiedete all'amministratore della piattaforma di attivarla per il vostro profilo.

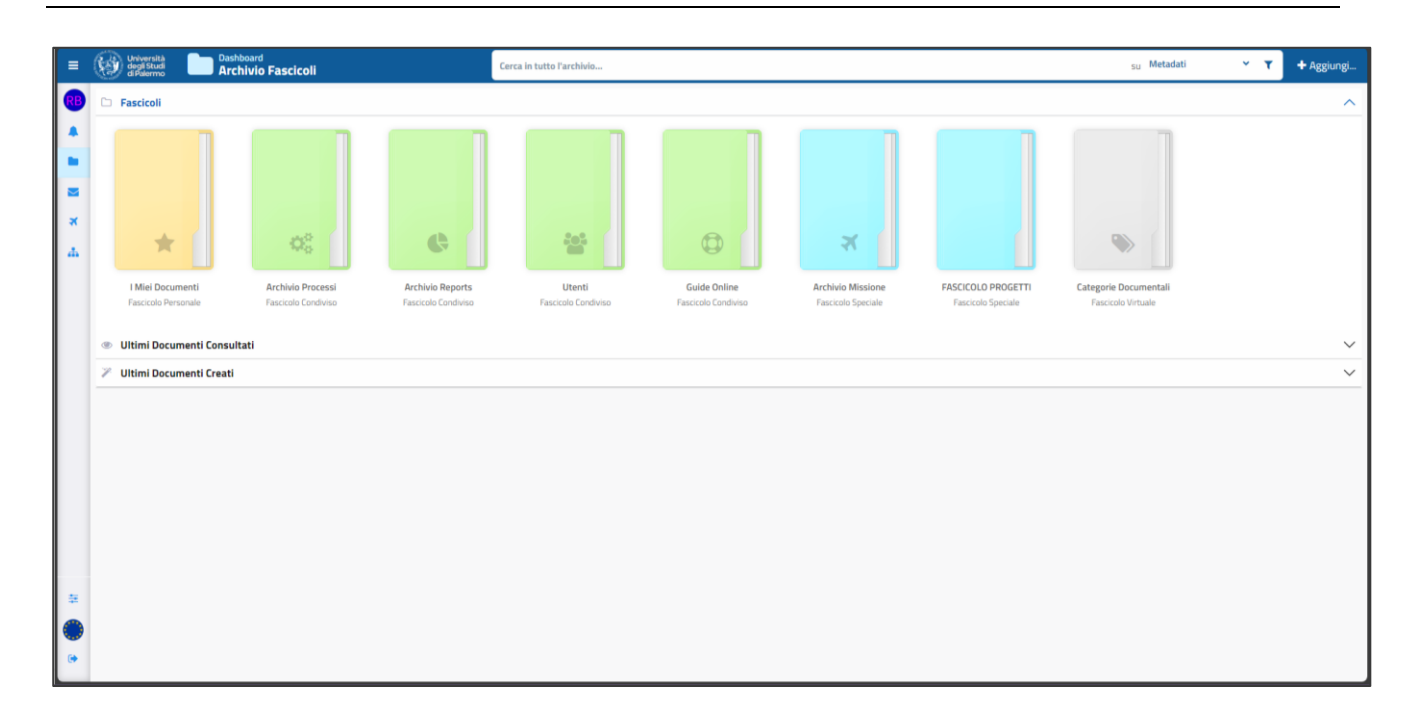

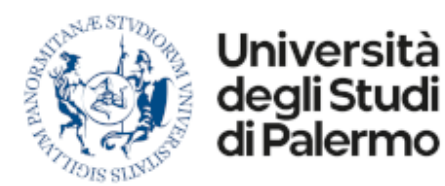

#### **Processo Acquisti**

Il pulsante "Aggiungi" apre un pannello dal quale è possibile selezionare il tipo di documento o processo che si vuole creare.

Il pannello organizza i processi in categorie (es. Missioni, Acquisti, ...).

Aprendo la categoria Acquisti cliccare con il mouse su Richiesta di Acquisto.

**N.B.** Potrebbe essere presente una categoria **In Evidenza** nella quale è possibile inserire i processi o i documenti di uso frequente. Per inserire un processo o un documento in questa categoria è sufficiente premere sulla stellina vuota presente sotto ad ogni tipologia di processo o documento.

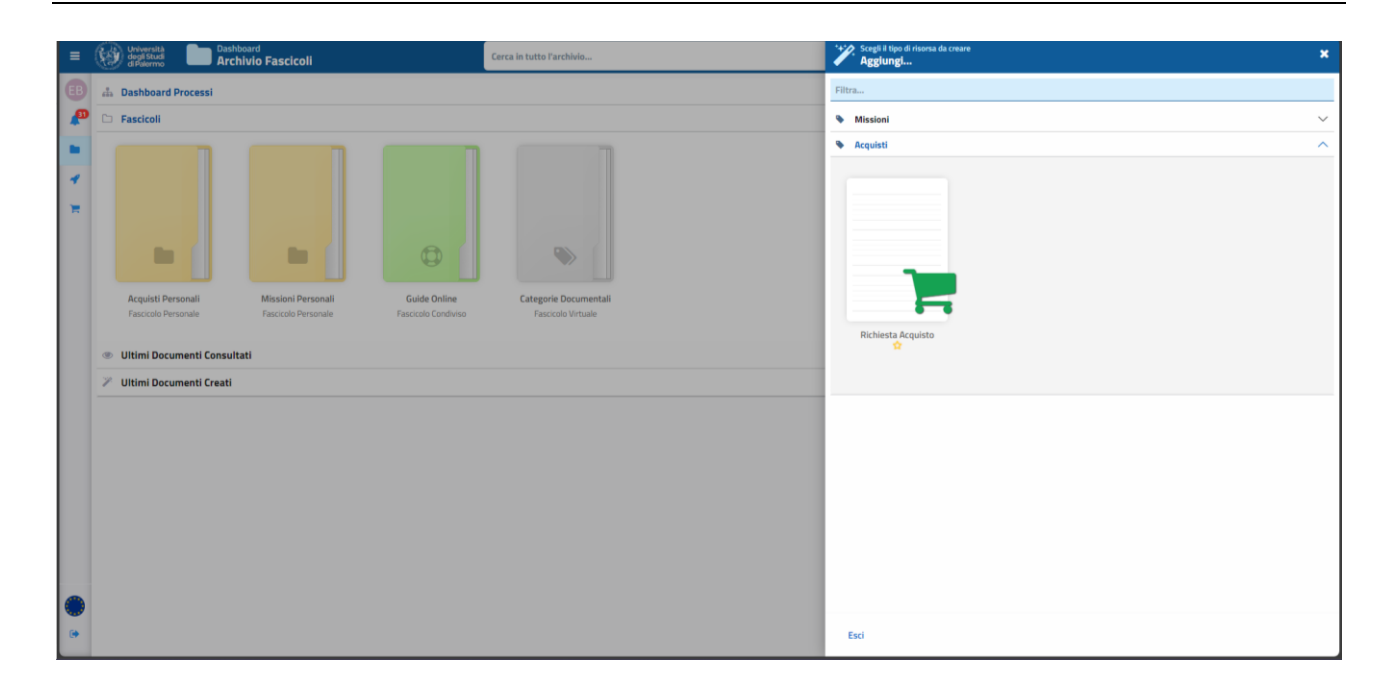

# Compilazione della domanda

La domanda di autorizzazione all'acquisto riporta tutte le informazioni già previste nell'equivalente modulo cartaceo tradizionale. Alcune di queste informazioni (come ad esempio il **Nome**, **Cognome**, **Codice Fiscale**, **Categoria** e **Ruolo**) vengono recuperate automaticamente dal sistema, mentre altre sono da imputare manualmente.

Tra quest'ultime, alcune sono obbligatorie (e sono contrassegnate da un pallino rosso) mentre le altre sono facoltative.

Alcune informazioni, infine, vengono mostrate solamente quando necessario.

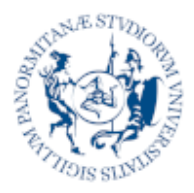

Gestione Documentale e Business Process Management System

**Processo Acquisti** 

| ≡          | ø | Università<br>diferenza<br>diferenza                        | Cerca in tutto l'archivio | Creazione Rici          | hiesta Acquisto                 |               |              | 2.5                     | ×  |  |
|------------|---|-------------------------------------------------------------|---------------------------|-------------------------|---------------------------------|---------------|--------------|-------------------------|----|--|
| EB         | å | a Dashboard Processi                                        |                           |                         |                                 |               |              |                         | ^  |  |
| ø          |   | Fascicoli                                                   | RICHIEDENTE               |                         |                                 |               |              |                         |    |  |
|            |   |                                                             |                           | Nome                    | Cognome                         | odice Fiscale | Categoria Ri | olou                    | ď  |  |
|            |   |                                                             |                           | Struttura               |                                 |               |              |                         | 1  |  |
| *          |   |                                                             |                           | Rettorato               |                                 |               |              | ×                       | 1  |  |
| <b>(D)</b> |   |                                                             |                           | Oggetto                 |                                 |               |              |                         | Т  |  |
|            |   |                                                             |                           | indicare una descrizio  | ne breve                        |               |              |                         | 4  |  |
|            |   |                                                             |                           | Carattere d'urgenza     |                                 |               |              |                         | L  |  |
|            |   | Arauisti Personali Guide Online                             | Categorie Documentali     | Motivazione dettagliata |                                 |               |              |                         | Ľ  |  |
|            |   | Fascicolo Personale Fascicolo Personale Fascicolo Condiviso | Fascicolo Virtuale        | indicare una motivazio  | one                             |               |              |                         | I. |  |
|            |   |                                                             |                           |                         |                                 |               |              |                         | L  |  |
|            |   | Ultimi Documenti Consultati                                 |                           | Codice IPA              | Sede Consegna Beni/Svolgime     | to Servizi    |              |                         | 1  |  |
|            | ~ | Ultimi Documenti Creati                                     |                           |                         |                                 |               |              |                         |    |  |
|            |   |                                                             |                           | CPV #1 % C              | PV#1 CPV#2                      | % CPV #2      | CPV #3       | % CPV #3                |    |  |
|            |   |                                                             |                           |                         |                                 |               | https://o    | ontrattinubblici.org/cm |    |  |
|            |   |                                                             |                           | Acquisto di Beni        |                                 |               |              |                         | Î  |  |
|            |   |                                                             |                           | Acquisto di Servizi     |                                 |               |              |                         |    |  |
|            |   |                                                             |                           | Costi rendicontabili    |                                 |               |              |                         |    |  |
|            |   |                                                             |                           |                         |                                 | 10.0          |              |                         |    |  |
|            |   |                                                             |                           | in progetto su cui gr   | ava la spesa gode di non imponi | liita IVA     |              |                         |    |  |
|            |   |                                                             |                           | ALLEGATI                |                                 |               |              |                         | Ŧ  |  |
|            |   |                                                             |                           | Conferma                | idietro Esci                    |               |              |                         |    |  |

# Dettagli dell'acquisto

Le prime informazioni richieste sono relative alla struttura di afferenza (qualora si fosse in presenti in più strutture è possibile indicare a quale fare riferimento per la richiesta) e ai dettagli dell'acquisto. È presente una icona informativa in corrispondenza dei campi che richiedono ulteriori specificazioni utili alla compilazione.

| Oggetto                 | Indicare sinteticamente l'oggetto dell'acquisto                                                                                                    |  |  |  |  |  |  |
|-------------------------|----------------------------------------------------------------------------------------------------|--|--|--|--|--|--|
| Carattere d'urgenza     | Indicare se l'acquisto ha carattere di urgenza e motivare<br>l'urgenza indicando anche i tempi di evasione richiesti                                                                         |  |  |  |  |  |  |
| Motivazione Dettagliata | indicare una motivazione dettagliata della richiesta                                                                                                    |  |  |  |  |  |  |
| Codice IPA              | L'IPA è l'Indice dei domicili digitali delle Pubbliche<br>Amministrazioni e dei Gestori di Pubblici Servizi, e tale codice è<br>l'anagrafica di riferimento per la fatturazione elettronica. |  |  |  |  |  |  |
| Sede consegna           | indicare la sede di consegna dei beni o di svolgimento dei servizi richiesti (se conosciuti)                                                                                                 |  |  |  |  |  |  |
| CPV                     | (Common Procurement Vocabulary) è un sistema di classificazione europeo per categorizzare l'oggetto dei contratti d'acquisto pubblici.                                                       |  |  |  |  |  |  |

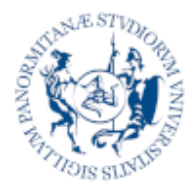

Università deali Studi

Palerm

Gestione Documentale e Business Process Management System

#### **Processo Acquisti**

Indicare, se conosciuti, i codici CPV (recuperabili dal link diretto presente sul modulo) e le relative percentuali.

Acquisto Beni indicare se l'acquisto fa riferimento ad uno o più beni

**Bene Inventariabile** <u>indicare</u> se l'acquisto fa riferimento ad un bene con utilità pluriennale che entrerebbe a far parte del patrimonio di Ateneo

- Bene Infungibile indicare se l'acquisto ha caratteristiche di Infungibilità, cioè quando il bene o servizio richiesto è da considerarsi assolutamente indispensabile rispetto alla ricerca condotta e che non è sostituibile con altri
- **Bene con car. di Unicità** indicare se l'acquisto ha caratteristiche di Unicità ovvero quando i beni e/o servizi possono essere forniti unicamente da un determinato operatore economico in quanto la concorrenza è assente per motivi tecnici o per la tutela di diritti esclusivi, inclusi i diritti di proprietà intellettuale.
- Acquisto di Servizi indicare se l'acquisto fa riferimento ad uno o più servizi
- **Costi Rendicontabili** indicare se i costi sono rendicontabili e in quale linea di attività

Non Imponibilità IVA indicare se il progetto su cui grava la spesa gode di non imponibilità IVA ed eventualmente indicare la corrispondente aliguota

| ≡          | Utiversita Dashboard<br>Archivio Fascicoli                  | Cerca in tutto l'archivio |                     | 2 ×                      |                       |                                           |                     |                                                                                                    |  |  |
|------------|-------------------------------------------------------------|---------------------------|---------------------|--------------------------|-----------------------|-------------------------------------------|---------------------|----------------------------------------------------------------------------------------------------|--|--|
| EB         | 🝰 Dashboard Processi                                        |                           | CPV #1              | % CPV #1                 | CPV #2                | % CPV #2                                  | CPV #3              | % CPV #3                                                                                                    |  |  |
| 0          | 🗅 Fascicoli                                                 |                           |                     |                          |                       |                                           | https:/             | contrattioubblici ora/cou                                                                                                    |  |  |
|            |                                                             |                           | 🗸 Acquisto di Be    | ini                      |                       |                                           | LINGUAL             | THE REAL PROPERTY OF STREET, ST. S. C. S. C. S. |  |  |
| 4          |                                                             |                           | 🛃 Bene Inventar     | iabile                   |                       |                                           |                     |                                                                                                    |  |  |
| <b>(D)</b> |                                                             |                           | Bene con cara       | tteristiche di infungibi | lità                  |                                           |                     |                                                                                                    |  |  |
|            |                                                             |                           | Bene con cara       | itteristiche di unicità  |                       |                                           |                     |                                                                                                    |  |  |
|            |                                                             |                           | 🗹 Acquisto di Se    | rvizi                    |                       |                                           |                     | I                                                                                                    |  |  |
|            | Acquisti Personali Guide Online                             | Categorie Documentali     | Costi rendicor      | itabili                  | La spesa g            | raverà sulla seguent                      | e linea di attività |                                                                                                    |  |  |
|            | Fascicolo Personale Fascicolo Personale Fascicolo Condiviso | Fascicolo Virtuale        |                     |                          | RICERCA               | RICERCA FONDAMENTALE (RF) X RICERCA (R) X |                     |                                                                                                    |  |  |
|            |                                                             |                           |                     |                          | Linea Attiv           | ità costi rendicontabi                    | 1                   |                                                                                                    |  |  |
|            | Iltimi Documenti Consultati                                 |                           | _                   |                          |                       |                                           |                     |                                                                                                    |  |  |
|            | VIItimi Documenti Creati                                    |                           | Il progetto su      | cui grava la spesa god   | e di non imponibilità | IVA                                       | % non imponibilit   | tà: 10                                                                                                    |  |  |
|            |                                                             |                           | ALLEGATI            |                          |                       |                                           |                     |                                                                                                    |  |  |
|            |                                                             |                           | CAPITOLATO          |                          |                       |                                           | 5                   | ieleziona file                                                                                                    |  |  |
|            |                                                             |                           | DICH.INFUNGIBIL     | JTA'                     |                       |                                           | \$                  | ieleziona file                                                                                                    |  |  |
|            |                                                             |                           | DICH.UNICITA'       |                          |                       |                                           | s                   | ieleziona file                                                                                                    |  |  |
|            |                                                             |                           | Scarica qui i model | liufficiali              |                       |                                           | AGG                 | UNGI ALLEGATO                                                                                                    |  |  |
|            |                                                             |                           | FONDO COPERT        | URA ACQUISTO             |                       |                                           |                     |                                                                                                    |  |  |
|            |                                                             |                           | Fondi di Funziona   | imento della Struttura   | - FFO                 |                                           |                     | Importo                                                                                                    |  |  |
| ۲          |                                                             |                           |                     |                          |                       |                                           |                     |                                                                                                    |  |  |
|            |                                                             |                           | Conferma            | Indietro Es              | ci                    |                                           |                     |                                                                                                    |  |  |

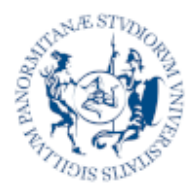

Università

degli Studi di Palermo

**Processo Acquisti** 

# Allegati

Il numero di allegati da presentare nella richiesta di acquisto è variabile in base alle opzioni segnate in precedenza. Per alcune tipologie di allegato (es. capitolato) è possibile scaricare un template da compilare offline attraverso il link "Scarica qui i modelli ufficiali"

#### **Capitolato Tecnico**

E' obbligatorio allegare un documento che descriva nel dettaglio tutte le caratteristiche del bene e/o servizio richiesto.

Per "Capitolato Tecnico" si intende un documento di dettaglio, nel quale sono riportate:

- le caratteristiche del bene/servizio d'acquistare, avendo cura di distinguere tra "caratteristiche tecniche" e "requisiti prestazionali" (vedasi nota1 in calce). Di norma, infatti, le caratteristiche tecniche rappresentano solo un'indicazione, mentre le procedure d'affidamento andrebbero eseguite solo sulla base dei requisiti prestazionali;
- eventuali Certificazioni di prodotto (etichette, marcature, ecc.);
- tempi di consegna/esecuzione richiesti;
- eventuali servizi di supporto richiesti/offerti (assistenza, collaudo, trasporto, modalità di consegna, garanzie post-vendita, ecc.);
- ogni altro onere che si richiede al fornitore;

Il livello di dettaglio del capitolato tecnico dipende ovviamente dalla complessità del bene/servizio richiesto. Per beni/servizi di uso comune saranno sufficienti pochi dati. Per beni/servizi complessi invece la definizione dei "requisiti prestazionali" sarà fondamentale.

Si potrà inoltre fare riferimento a beni/servizi già noti e presenti sul mercato, tenendo conto però che è dovere della Stazione Appaltante non precludere dalla partecipazione agli affidamenti gli Operatori Economici che propongono beni/servizi aventi caratteristiche tecniche diverse, ma in grado di offrire le medesime prestazioni.

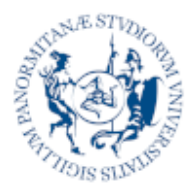

#### Processo Acquisti

| Dichiarazione di Infungibilità | Obbligatoria solo se è stata precedentemente indicata nel |
|--------------------------------|-----------------------------------------------------------|
|                                | form di richiesta la caratteristica di infungibilità      |
|                                |                                                           |

**Dichiarazione di Unicità** Obbligatoria solo se è stata precedentemente indicata nel form di richiesta la caratteristica di unicità

Aggiungi Allegato... Questa opzione permette di aggiungere un numero variabile di allegati, indicandone, per ciascuno, una tipologia attraverso un elenco precompilato.

| =                                                                  |     | Unive<br>degl<br>d Pa                                                                  | versità<br>il Studi<br>alermo Arch                                                                                               | <sup>oard</sup><br>ivio Fascicoli        |                                 | Cerca in tutto l'archivio                | Creazione Richiesta Acq                                                                                    | ulsto                                            |                                                        |                          | ŝ                                                                                                    | 2         | × |
|--------------------------------------------------------------------|-----|----------------------------------------------------------------------------------------|----------------------------------------------------------------------------------------------------|------------------------------------------|---------------------------------|------------------------------------------|----------------------------------------------------------------------------------------------------|--------------------------------------------------|--------------------------------------------------------|--------------------------|----------------------------------------------------------------------------------------------------|-----------|---|
|                                                                    | à   | h Dash                                                                                 | hboard Processi                                                                                                    |                                          |                                 |                                          |                                                                                                    |                                                  | Linea Attivită costi rendicontabili                    |                          |                                                                                                    |           |   |
| P                                                                  |     | Fasci                                                                                  | icoli                                                                                                    |                                          |                                 |                                          |                                                                                                    |                                                  |                                                        |                          |                                                                                                    |           |   |
| (1)<br>(1)<br>(1)<br>(1)<br>(1)<br>(1)<br>(1)<br>(1)<br>(1)<br>(1) | a 2 | <ul> <li>Dash</li> <li>Fasci</li> <li>Acquere</li> <li>Uttim</li> <li>Ultim</li> </ul> | hbard Processi<br>icoli<br>acoli<br>acoli<br>politi Personali<br>acolo Personali<br>mi Documenti Consulta<br>mi Documenti Creati | Missioni Personali<br>Teaccalo Personali | Cuide Online<br>Paccolo Cordina | Categorie Documentali<br>Facició Virhaie | Il progetto su cui grava la spesa ALLEGATI CANTOLATO DICHUNCURGIBIUTR' DICHUNURGIBIUTR' DICHUNURGTA' AUTRO | a gode di non i<br>httura - FFO<br>di<br>RUTTURA | Inter Attività costr rendecentabili<br>mponibilità IVA | S non impo<br>v<br>accou | Nobilità: 10<br>Selezione file:<br>Selezione file:<br>S | D         |   |
|                                                                    |     |                                                                                        |                                                                                                    |                                          |                                 |                                          | Allegato altro fondo<br>Conferma Indietro                                                                  | Esci                                             |                                                        |                          | Selec                                                                                                    | iona file | ļ |

### Fondi di Copertura dell'acquisto

Questa sezione permette di indicare i fondi che andranno a coprire i costi dell'acquisto. E' possibile indicare più fondi di copertura purché afferenti alla medesima struttura indicata dal richiedente.

#### Fondo di Funzionamento della Struttura - FFO

Il costo indicato in questa voce graverà sui fondi di funzionamento della struttura e prevedono una autorizzazione da parte del dirigente/direttore di struttura

#### FONDO COPERTURA ACQUISTO

Fondi di Funzionamento della Struttura - FFO

#### Fondo FFR/Budget 10% dottorandi

Importo...

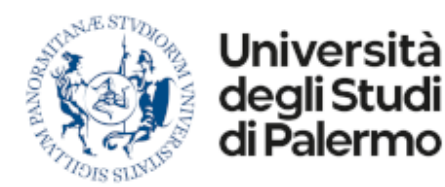

**Processo Acquisti** 

Il costo indicato in questa voce graverà sul fondo di Finanziamento della Ricerca preventivamente autorizzato su apposita applicazione esterna alla piattaforma FFR.

**N.B.** Solo i fondi pre-autorizzati saranno visibili in questo campo

| Fondo FFR/Budget 10% dottorandi | ~ | Importo |  |
|---------------------------------|---|---------|--|

#### Fondi Propri

Attraverso il pulsante "AGGIUNGI FONDO PROPRIO..." è possibile far gravare i costi su uno o più fondi propri. Accanto a ciascun fondo è presente un pulsante che vi permetterà di visualizzare le disponibilità del fondo (voci COAN) estratte in tempo reale da **UGOV**.

| FONDI PROPRI                                                           | AGGIUNGI FONDO PROPRIO |         |   |  |  |
|------------------------------------------------------------------------|------------------------|---------|---|--|--|
| Life Science TTO Network (PNC-TT) - PNC-E3-2022-23683268 - #PRJ-1495 Y | 0                      | Importo | - |  |  |
| OFFICINA UNIPA PER LA LEGALITÀ E IL CONTRASTO ALLE MAFIE - #PRJ-1141 🗸 | 0                      | Importo | - |  |  |

#### Fondi di altro Responsabile

I costi indicati in questa voce graveranno sul fondo di un altro responsabile della medesima struttura e prevedono una autorizzazione da parte del responsabile indicato.

| FONDI DI ALTRO RESPONSABILE DI STRUTTURA |  |  |  |  |
|------------------------------------------|--|--|--|--|
| Altro Responsabile 🗸 🗸                   |  |  |  |  |

Se il fondo che si intende utilizzare non è presente nell'elenco, selezionate la voce **Indefinito** e nel campo che apparirà successivamente indicate il fondo non trovato. Questa informazione sarà inviata la responsabile del fondo che provvederà ad autorizzarvi o modificherà la richiesta associandola ad un fondo differente.

**N.B.** Per ragioni di privacy, selezionando un fondo di altro responsabile, non saranno visualizzate le disponibilità sulle voci COAN relative.

#### Ulteriori Altri Fondi

La ripartizione dei costi su eventuali altri fondi può essere inserita, in modo descrittivo, su questo campo ed eventualmente motivata o dettagliata da un documento allegato.

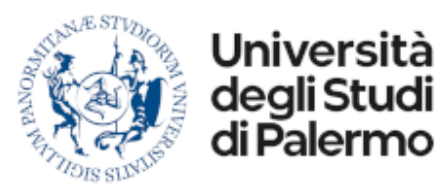

Gestione Documentale e Business Process Management System

**Processo Acquisti** 

### Invio della Richiesta

Per memorizzare la richiesta è sufficiente premere il pulsante **Conferma**. Durante questa fase il sistema effettuerà dei controlli sui dati immessi (es. Importo > 1 €), acquisirà i documenti allegati e tornerà un feedback positivo o negativo, fornendo un numero identificativo dell'istanza registrata o un messaggio di errore con la descrizione dell'anomalia riscontrata.

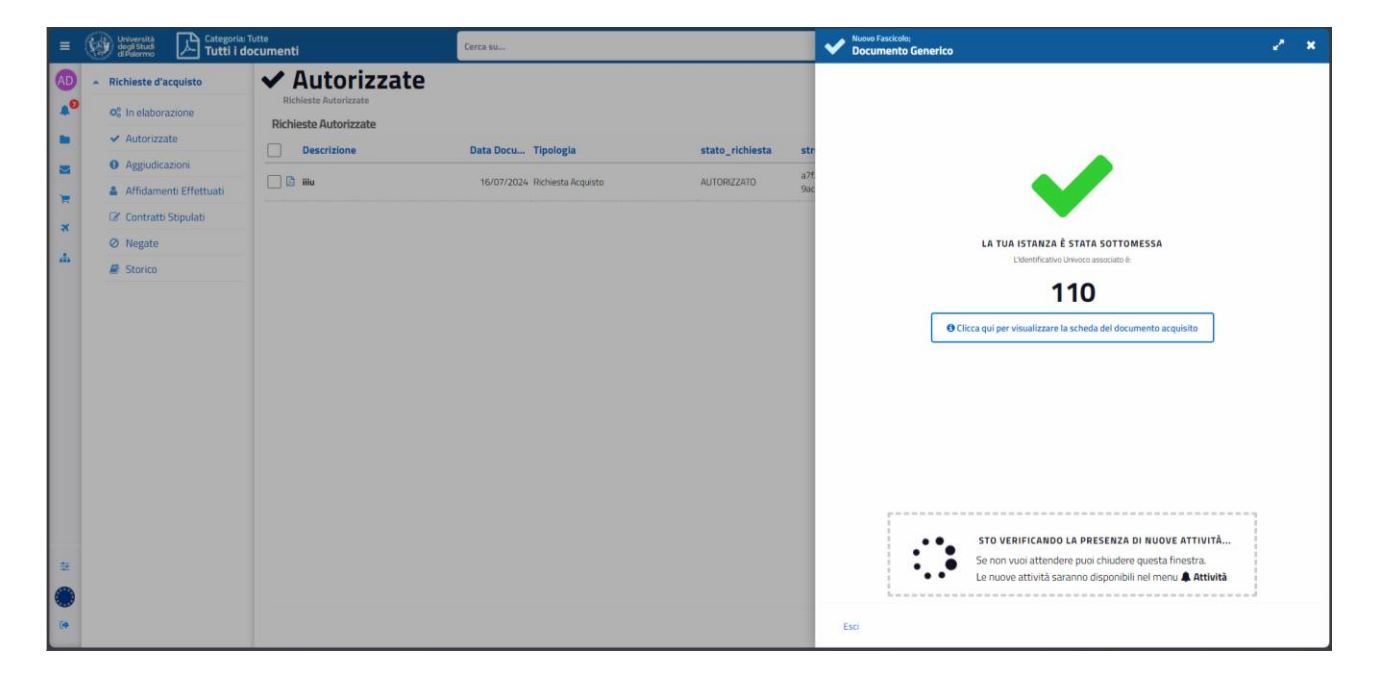

Dopo aver confermato la richiesta di acquisto, il responsabile del procedimento amministrativo per gli acquisti verifica la regolarità amministrativo-contabile della stessa, integrandola con ulteriori informazioni inerenti l'affidamento e può dirottare in Centrale Acquisti la richiesta, ove questa si presti ad essere gestita con una gara unica e centralizzata. In tale caso la gestione della pratica verrà effettuata dalla Centrale Acquisti.

Il richiedente potrà monitorare lo stato di avanzamento della richiesta di acquisto, nei vari step di processo che coinvolgono i diversi ruoli (es. identificazione procedura di acquisto, scelta del contraente, decreto di affidamento, buono d'ordine, stipula, e ricevendo una notifica per essere informato sull'avvenuta consegna del bene/servizio).

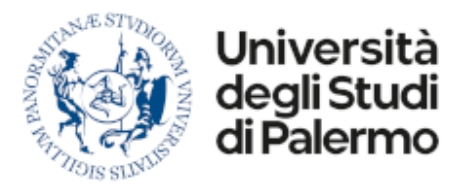

Gestione Documentale e Business Process Management System

**Processo Acquisti** 

# Salvataggio In Bozza

E' possibile salvare in bozza la domanda parzialmente compilata per poterla richiamare e finalizzare successivamente.

Le domande memorizzate in Bozza possono essere richiamate attraverso il Fascicolo Virtuale "Bozze" presente nella Home Page.

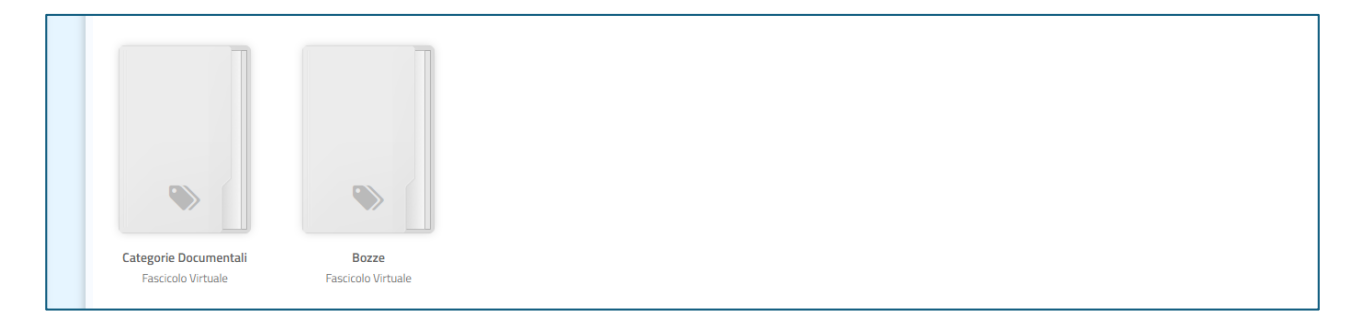

Selezionando il fascicolo saranno mostrati tutti i documenti memorizzati in bozza

| = | Università<br>degl Studi<br>d'Alermo | Categoria: Tutte<br>Tutti i documenti |                     |            | Cerca in tutto l'archivio  |              | su Metadati |        |        |     | 0          | τ, | +       | AGGIUNGL      |
|---|--------------------------------------|---------------------------------------|---------------------|------------|----------------------------|--------------|-------------|--------|--------|-----|------------|----|---------|---------------|
| 0 | Archivio Fasc                        | icoli 📁 Categorie Documentali         | 📁 Tutti i documenti |            |                            |              |             |        |        |     |            | -  |         |               |
|   | Descriz                              | one                                   | Nr.Documento        | Data Docu  | Tipologia                  | Proprietario | Protocollo  | Dim.   | Ver. @ | 001 | Scadenza   |    |         | Creato II •   |
| - | Commiss                              | ione di Concorso                      |                     | 13/09/2024 | Richiesta Incarico Docente | 🕄 Admin User |             | 867 KB | 1.00   | 0   | 31/12/9999 |    | 13/09/3 | 2024 08:53 13 |
| 4 |                                      |                                       |                     |            |                            |              |             |        |        |     |            |    |         |               |

Aprendo un documento, il sistema evidenzierà lo stato di bozza e permetterà la ripresa della compilazione attraverso il pulsante "Modifica"

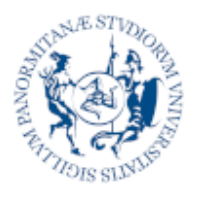

Università deali Studi

Palern

Gestione Documentale e Business Process Management System

**Processo Acquisti** 

# 5 Verifica stato d'avanzamento

Le richieste di acquisto sono accessibili come documenti, attraverso il Fascicolo Acquisti Personali, presenti nella propria Home page, oppure attraverso una dashboard che, a differenza del precedente metodo, vi permette di monitorare facilmente lo stato di avanzamento del processo di autorizzazione.

La dashboard è accessibile dal menu laterale (icona a forma di carrello della spesa)

| B | <ul> <li>Richieste d'acquisto</li> </ul>                        | 📌 Richieste II                      | n Elaborazione                |                 |                                           |               |                |                 |                 |        |
|---|-----------------------------------------------------------------|-------------------------------------|-------------------------------|-----------------|-------------------------------------------|---------------|----------------|-----------------|-----------------|--------|
| P | In elaborazione                                                 | Elenco di richieste in fase di auto | rizzazione                    |                 |                                           |               |                | 로 Esp           | orta 🔳 🏢        | c      |
|   | Richieste Autorizzate                                           | Descrizione                         | Data Docu Tipologia           | stato_richiesta | struttura                                 | urgente       | motivo_urgenza | tempi_richiesti | motivazione_det | t codi |
| 1 | <ul> <li>Richieste Negate</li> <li>Avvio Affidamento</li> </ul> | 🗌 🖾 test                            | 12/07/2024 Richiesta Acquisto | #ATTESA         | ?9c02e2c9-b305-4eb7-<br>b122-b108a3a04b4e | Non Richiesto |                |                 | test            |        |
|   | Affidamenti                                                     | 🗌 🔯 test test                       | 08/07/2024 Richiesta Acquisto | ATTESA          | dde9a618-989a-4155-<br>aec1-39ae490b7383  | Non Richiesto |                |                 | XIDOOX          |        |
|   | Contratti Stipulati                                             |                                     |                               |                 |                                           |               |                |                 |                 |        |
|   | Storico                                                         |                                     |                               |                 |                                           |               |                |                 |                 |        |
|   |                                                                 |                                     |                               |                 |                                           |               |                |                 |                 |        |
|   |                                                                 |                                     |                               |                 |                                           |               |                |                 |                 |        |
|   |                                                                 |                                     |                               |                 |                                           |               |                |                 |                 |        |

In questa area potete monitorare le richieste di autorizzazione d'acquisto attraverso delle viste organizzate per **Stato di Avanzamento** del processo:

#### In Elaborazione Qui ritrovate le istanze inviate ancora in corso di elaborazione. L'elenco che viene mostrato nel corpo centrale della pagina, riporta tutte le informazioni relative alle istanze presentate ed una ulteriore colonna denominata **Stato Richiesta** che riporta lo stato di avanzamento intermedio della pratica.

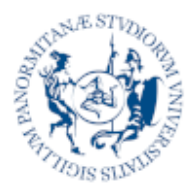

Gestione Documentale e Business Process Management System

**Processo Acquisti** 

| Autorizzate         | Qui trovate le istanze autorizzate e protocollate                                                                  |
|---------------------|----------------------------------------------------------------------------------------------------|
| Negate              | Qui trovate le istanze negate                                                                                      |
| Avvio Affidamento   | Qui trovate le istanze autorizzate in cui è stato identificato il contraente ed avviato in processo di affidamento |
| Affidamenti         | Qui trovate le istanze autorizzate ed affidate ad un contraente                                                    |
| Contratti Stipulati | Qui trovate le istanze autorizzate per le quali è stato stipulato un<br>contratto che completa l'iter di acquisto  |
| Storico             | Qui trovate lo storico di tutte le istanze presentate.                                                             |

Per visualizzare il documento associato ad una istanza è sufficiente cliccare sulla riga corrispondente e si aprirà un pannello laterale che, oltre a mostrare un'anteprima del documento, vi permetterà di scaricare il documento in formato PDF e di ottenere maggiori informazioni relative allo stato della pratica.

| = Oniversità<br>degli Studi<br>di Palermo | Categoria: Tutte<br>Tutti i documenti  | Cerca su                      |                  | 🐨 🚱 degi Stadi<br>degi Stadi<br>Hitu 🖿 🖛 🖛 🛪                                                                     |
|-------------------------------------------|----------------------------------------|-------------------------------|------------------|----------------------------------------------------------------------------------------------------|
| AD - Richieste d'acquis                   | 💀 🖌 🖋 Storico Rich                     | ieste di Acquisto             |                  | <b>40 % 20 4 4 6 6 7</b>                                                                                         |
| 🔎 🕫 In elaborazione                       | Archivio storico delle richieste di ac | quisto                        |                  | Archivio Fascicoli V Fascicolo Utenti I ANNALISA LORITO I Acquisti Personali I 2024 Viiiu     ID: 391     Carica |
| 🖿 🖌 Autorizzate                           | Descrizione                            | Data Docu Tipologia           | stato, richiasta |                                                                                                    |
| 🔤 🛛 Aggiudicazioni                        |                                        | Data Dota Tipologia           | stato_ricinesta  | a76 Richiedente                                                                                                  |
| 🚊 🔒 Affidamenti Ef                        | fettuati                               | 16/07/2024 Richiesta Acquisto | AUTORIZZATO      | Sac Nome Cognome Codice Fiscale Categoria Ruolo<br>ANNALISA LORITO LRTINLS?#T70G273K D Personale Tecnico a       |
| 🖉 Contratti Stipu                         | lati                                   |                               |                  | Strutturn<br>Scienze Politiche e delle relazioni internazionali                                                  |
| Ø Negate                                  |                                        |                               |                  | Ogonto                                                                                                    |
| 📫 🧧 Storico                               |                                        |                               |                  | Caratere d'urgenza                                                                                               |
|                                           |                                        |                               |                  | No Motivazione deltaglieta                                                                                       |
|                                           |                                        |                               |                  |                                                                                                    |
|                                           |                                        |                               |                  | Codroe IPA Sede Consegna Beni/Svoigimento Servizi                                                                |
|                                           |                                        |                               |                  | CPV #1 %; CPV #1 CPV #2 %; CPV #2 CPV #3 %; CPV #3                                                               |
|                                           |                                        |                               |                  | Acquisto di Beni                                                                                                 |
|                                           |                                        |                               |                  | Acquisto d'Servizi                                                                                               |
|                                           |                                        |                               |                  | Cost rendicontabil                                                                                               |
|                                           |                                        |                               |                  | I progetto su cui grava la spesa gode di non imponibilità IVA Allonati                                           |
|                                           |                                        |                               |                  | CAPITOLATO Sciencender 201407-16 allo 12.11.04 proj 171910 Personal View.                                        |
|                                           |                                        |                               |                  | Scario ad Imagil Micai Assumi ALICATO                                                                            |
| -                                         |                                        |                               |                  | Fondi di Funzionamento della Struttura - FFO 123                                                                 |
|                                           |                                        |                               |                  | Fondo FFR Budget 10% dottorandi                                                                                  |
| -                                         |                                        |                               |                  | FONDI PROPRI ACCENCI FONDO PROFINO<br>FONDI DI ALTIRO RESPONSABILE DI STRUTTURA                                  |
|                                           |                                        |                               |                  | ABBATE Alba - C.F.: BBTLBA77H47C421X • Non definito - # •                                                        |

# Verifica Attività In Corso

Dalla scheda di dettaglio di un documento è possibile visualizzare gli step interni di gestione della pratica in modo tale da avere evidenza degli attori coinvolti e delle attività effettuate o in corso di esecuzione.

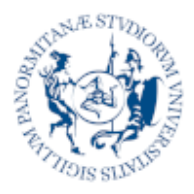

Gestione Documentale e Business Process Management System

#### **Processo Acquisti**

| = ( | Università degli Studi<br>di Palermo <b>La Categoria</b><br><b>Tutti i c</b> | Tutte<br>locumenti                                       | Cerca su                      |                 |             | 🚯 i            | Jniversità<br>Boglištudi<br>Stelemo                                                                                                    | ≺ ≥                                            | ×          |
|-----|------------------------------------------------------------------------------|----------------------------------------------------------|-------------------------------|-----------------|-------------|----------------|----------------------------------------------------------------------------------------------------|------------------------------------------------|------------|
|     | Richieste d'acquisto                                                         | Storico Richi<br>Archivio storico delle richieste di acq | ieste di Acquisto             |                 |             | Work           | % <b>≥0 c</b> ¢ ≥<br>vrkflow                                                                                                    | 0 =                                            | 2<br>2 × 2 |
|     | <ul> <li>✓ Autorizzate</li> </ul>                                            | Descrizione                                              | Data Docu Tipologia           | stato_richiesta | str         | dh Pro         | ocesso di Autorizzazione all'acquisto                                                                                                    | v                                              | 2.0 ^      |
|     | Aggiudicazioni     Affidamenti Effettuati                                    |                                                          | 16/07/2024 Richiesta Acquisto | AUTORIZZATO     | a7f.<br>9ac | RI<br>Di       | RESPONSABILE PROCEDIMENTO AMMINISTRATIVO ACQUISTI (DEMS) 188 20<br>Ak Utente di Sistema / RESPONSABILE PROCEDIMENTO AMMINISTRATIVO ACQUISTI / Scienze Politiche e delle<br>Internationali                                                                                                    | 24-07-16 13:45<br>relazioni-07-16              | е<br>1     |
| *   | Contratti Stipulati                                                          |                                                          |                               |                 |             | •              | Caricamento Nomina RUP                                                                                                    |                                                |            |
| њ.  | <ul><li>Negate</li><li>Storico</li></ul>                                     |                                                          |                               |                 | l           | CK Al          | NNALISA LORITO 088 20<br>DA: ANNALSA LORITO / RESPONSABILE PROCEDIMENTO AMMINISTRATIVO ACQUISTI / Scienza Bylętiche e degl<br>Internazionali                                                                                                    | 24-07-16 13:32<br>24-07-16 13:45<br>2024-07-16 | ■<br>✓     |
|     |                                                                              |                                                          |                               |                 | I.          |                | verma and vergesco     verma and vergesco     vergesco     verges | 24-07-16 13:24                                 |            |
|     |                                                                              |                                                          |                               |                 | l           | ,<br>,<br>,    | Ale ANBIALISA LORITO / SOGGETTO APPROVATORE ACQUISTI / Scienze Politiche e delle relazionį įggemazionajį<br>Richiesta Autorizzazione di Acquisto su Fondo di Struttura<br>Approvali Autorizzato                                                                                                    | 24-07-16 13:32<br>2024-07-16                   | r<br>I     |
|     |                                                                              |                                                          |                               |                 | l           | AV<br>DA<br>VA | vvio Processo - #225 799824480931         10           AR ANNALISA LORITO         ARIABILI DI PROCESSO                                                                                                    | /07/2024 13:24                                 | •          |
|     |                                                                              |                                                          |                               |                 |             | al             | allegato_unicitald                                                                                                    |                                                |            |
|     |                                                                              |                                                          |                               |                 |             | al             | ilegato_capitolatold 390                                                                                                    |                                                |            |
|     |                                                                              |                                                          |                               |                 |             | ct             | pv3                                                                                                    |                                                |            |
|     |                                                                              |                                                          |                               |                 |             | cţ             | pv1                                                                                                    |                                                |            |
|     |                                                                              |                                                          |                               |                 |             | al             | Illegato_capitolato_fileHash FEADA95C12DBF595C31DDB1B574FF6C4921F9738                                                                                                    |                                                |            |
| •   |                                                                              |                                                          |                               |                 |             | oş             | pv2<br>oggetto IIIa                                                                                                    |                                                |            |

Cliccando sul menu **Workflow** (icona a forma di ingranaggi) si aprirà l'elenco delle attività associate al processo.

Le attività indicate nella timeline con il colore **verde** e la dicitura **OK** rappresentano attività concluse, mentre quelle indicate in **giallo** rappresentano attività in corso di esecuzione.

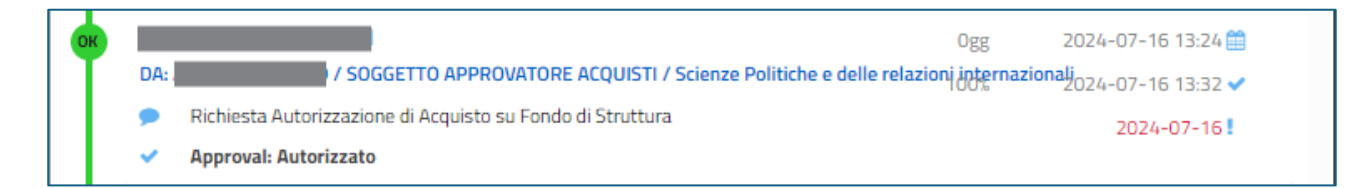

Per ciascuna attività, partendo dall'alto verso basso e da sinistra a destra sono mostrati:

| I Destinatari        | Un'attività viene solitamente assegnata ad un ruolo aziendale o ad<br>una struttura. Quando viene presa in carico, in questo spazio, viene<br>indicato il nome della persona che sta gestendo l'attività |
|----------------------|----------------------------------------------------------------------------------------------------|
| Durata dell'attività | Indica il numero di giorni trascorsi da quando è stata creata l'attività                                                                                                    |
| Data Creazione       | La data in cui è stata creata l'attività                                                                                                    |
| Mittente             | Il nome della persona che ha generato l'attività o avviato il processo                                                                                                    |
| Percentuale          | indica la percentuale di completamento dell'attività                                                                                                    |
| Data Comulatomento   | Cala var la attività completate                                                                                                    |

Data Completamento Solo per le attività completate

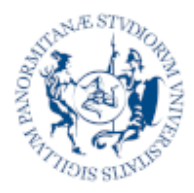

Gestione Documentale e Business Process Management System

**Processo Acquisti** 

| Data Scadenza    | Data entro la quale è stato previsto di completare l'attività |
|------------------|---------------------------------------------------------------|
| Tipo di attività | Descrizione dell'attività richiesta                           |
| Esito            | Esito dell'attività ed eventuali annotazioni associate        |

## **Rilevazione Problemi**

Nelle fasi iniziali di messa in produzione di un nuovo processo, a causa dell'integrazione con molteplici sistemi esterni o per l'elevato numero di casistiche da gestire, è possibile che si verifichino degli errori di configurazione o parametrizzazione.

|   | 🕸 Liquidate          | Richieste Autorizzate |                 |                                               | 4   | A Processo di Autorizzazione Missione                                                                                                    | v70 人   |
|---|----------------------|-----------------------|-----------------|-----------------------------------------------|-----|----------------------------------------------------------------------------------------------------|---------|
| - | D Autorizzate        | Destinazione          | Fondo           | Data Parte Tipologia                          | 0 🥑 | IO_MAPPING_ERROR - CREATED 13/06/2024 05                                                                                                    | 35 🧰    |
| × | 🚯 Negate             |                       | CONTRIBUTO CORI |                                               |     | DA: Activity_Ogsug)<br>@failed to evaluate everyssion "Titles" Birbiesta Sottoscrizione Diaitale" Description "E" necessario sottoscrivere, con firma di                                                         | OVA     |
|   | 😰 Storico            | 🔾 🖿 🖾 Parigi          | AZIONE D3 PROF. | 18/06/2024 Domanda di Autorizzazione Missione | z   | tua domanda di rimborso spese per la missione effettuata a «b»*+ Missione+*«/b» dal «b>*+data_partenza_reale+* al * +                                                                                            |         |
|   | Rimborsi Missione    |                       |                 |                                               | 1   | data_rientro_reale_Motify?e:0*-USerM.Attachments[Decumentid]Links<br>[mission_id] Eventid 'Document.AddDigitalSignature',FormKey,'Firms_Digitale_Richiedente_Liquidazione'') no variable for<br>anno "Nincing M" | und for |
|   | 🏟 In Attesa di Firma |                       |                 |                                               |     | Avvio Processo - #2251799819475847 13/08/2024 05                                                                                                    | 35 🗂    |

In questi casi, nell'elenco delle attività di processo viene mostrato un errore in colore rosso riportante indicazioni pseudo-tecniche che saranno utili al supporto tecnico per poter sbloccare la vostra istanza.

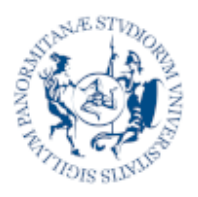

Università degli Studi

di Palermo

Gestione Documentale e Business Process Management System

**Processo Acquisti** 

# Gestione delle Attività

Nel processo acquisti alcuni step di gestione della pratica producono delle notifiche interne che potrebbero anche essere associate a delle mail (in base alla configurazione del sistema).

| =  | Università<br>degli Studi<br>di Palermo           |           | 0  | Attivită<br>Non Gestite                                                                                                    |         |                                   |                                   | Da Gestire III Prendi in Carico 🕨 Riassegna                                                                                                    | ×    |
|----|---------------------------------------------------|-----------|----|----------------------------------------------------------------------------------------------------|---------|-----------------------------------|-----------------------------------|----------------------------------------------------------------------------------------------------|------|
| AD | - Attivită                                        |           |    | Cerca                                                                                                    |         |                                   | 1                                 | Autorizzazione                                                                                                    | -    |
|    | O Non Gestite                                     | 52        | AL | Manufactor de Informe para de Informe                                                                                                    | 0.00%   | 0                                 | 05/06/2024 15:38:42<br>05/06/2024 | Plattaforma Documentale di TEST 5/6/2024 15:38                                                                                                    | 39 🏨 |
|    | 🚨 In Carico                                       | larico    | -  | Administration (AMPE)<br>References de territorios agress per resolatores                                                                                                    | 52.00%  | θ                                 | 05/06/2024 15:38:39<br>05/06/2024 | A: Soggetto Autorizzatore Missioni (DEMS)     5/6/20                                                                                                    | 124首 |
|    | 🗂 Scadute                                         | 52        | AL |                                                                                                    |         |                                   |                                   | Marin User Helascio activita: Ho preso in carko per errore     52 % 12/b/2024 16/07      Messaggio                                                                                                    | ~    |
|    | <ul> <li>Completate</li> </ul>                    |           | AM | and the second second sec                                                                                                    | 0.00% 🦷 | 04/06/2024 09:02:03<br>04/06/2024 |                                   |                                                                                                    |      |
|    | <ul> <li>✓ Assegnate</li> <li>Messaggi</li> </ul> |           | -  | Autorization Weston                                                                                                    |         |                                   |                                   | Autorizza con Firma Digitale Remota                                                                                                    |      |
|    |                                                   |           | AM | Antori soutore Mousers                                                                                                    | 0.00%   | 0                                 | 04/06/2024 08:51:02<br>04/06/2024 | oppure indica il motivo del rifiuto                                                                                                    |      |
|    | Ricevuti                                          |           | AM | AND THE OWNER OF THE OWNER OF THE OWNER OF THE OWNER OF THE OWNER OF THE OWNER OF THE OWNER OF THE OWNER OF THE OWNER OF THE OWNER OF THE OWNER OF THE OWNER OF THE OWNER OF THE OWNER OF THE OWNER OWNER OF THE OWNER OWNER                                                                                                    | 0.00%   | 0                                 | 04/06/2024 08:46:08<br>04/06/2024 | $\Leftrightarrow \ \mathcal{O}  B  I  \mathfrak{S}  \operatorname{Paragrafo}  \lor  \blacksquare  \Xi  \Xi  \Xi  \Xi  \lor  \boxtimes  \lor  \Theta  \cdots $                                                                                                    |      |
|    | 🔺 Inviati                                         |           | -  |                                                                                                    | 0.00%   |                                   | 06/06/2036 08/66/07               |                                                                                                    |      |
|    | Archiviati                                        |           | AM | Autor season Western                                                                                                    | CODIN   | 10                                | 06/06/2024                        |                                                                                                    |      |
|    | <ul> <li>Segnalazioni</li> </ul>                  |           | AM | Anderson Market<br>Australizzationes Mitalizzationes                                                                                                    | 0.00%   | 0                                 | 04/06/2024 08:46:06<br>04/06/2024 | p<br>Nega Autorizzazione                                                                                                    | 4    |
|    | A Warning                                         | A Warning |    | merror wants                                                                                                    | 0.00%   | 9                                 | 04/06/2024 08:46:05               | S Allegati - 2                                                                                                    | ~    |
|    | 🕸 Errori                                          | Errori    | -  | Bullet coulors Western                                                                                                    |         |                                   | 06/06/2024                        | o sustan e                                                                                                    | 100  |
|    |                                                   |           | PM | Magi Tang Award Ng<br>Anghan sengananan Mikasianan                                                                                                    | 0.00%   | 0                                 | 04/06/2024 08:46:04<br>04/06/2024 | Arrow Branch Law Arrow Branch                                                                                                    |      |
|    |                                                   |           | PM | Magi Tang Annal Tay<br>Buditeri progetiona (Mitsationa                                                                                                    | 0.00%   | 0                                 | 04/06/2024 08:46:03<br>04/06/2024 | Image: New York         Image: New York         Image: New York         Image: New York           Image: New York         Image: New York         Image: New York         Image: New York           Image: New York         Image: New York         Image: New York         Image: New York           Image: New York         Image: New York         Image: New York         Image: New York           Image: New York         Image: New York         Image: New York         Image: New York           Image: New York         Image: New York         Image: New York         Image: New York |      |
|    |                                                   |           | PM | Reptile America<br>Autorissistere Messone                                                                                                    | 0.00%   | 8                                 | 04/06/2024 08:46:02<br>04/06/2024 |                                                                                                    |      |
|    |                                                   |           | AM | AND A CONTRACT AND A CONTRACT AND A | 0.00%   | Ø                                 | 03/06/2024 09:01:46<br>03/06/2024 |                                                                                                    |      |
|    |                                                   |           | AM | MARKA MILLO<br>Autor couplings (Messare)                                                                                                    | 0.00%   | 0                                 | 03/06/2024 08:50:46<br>03/06/2024 | Missione ad Ancona di test<br>Demanda di Rimberso Missione Domando Bruticizzione a<br>Missione                                                                                                    |      |

La finalità di queste notifiche è di informarvi dello stato di avanzamento di una pratica. Ad esempio, ogni volta che la pratica viene autorizzata o negata, un messaggio con le motivazioni relative vi viene inviato nella sezione **Messaggi** del menu **Attività** (icona **Campana**).

Le notifiche possono però richiedere anche delle azioni o scelte da compiere. Ad esempio, potrebbero arrivarvi dei messaggi nella sezione **Attività** -> **Non Gestite** 

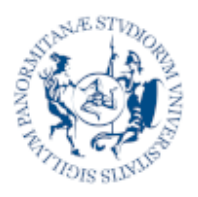

Università deali Studi Gestione Documentale e Business Process Management System

**Processo Acquisti** 

# **T Richieste di Supporto**

Il supporto tecnico per problematiche relative all'utilizzo della piattaforma viene erogato dall'Area Sistemi Informativi di Ateneo.

All'indirizzo:

https://www.unipa.it/organigramma/areasistemiinformativi/servizi/dms-bpms/

trovate ulteriori informazioni sulla piattaforma. Il link al servizio nell'ambiente di produzione e i recapiti per il supporto tecnico:

- **Email**: helpdeskunipa@elmisoftware.com
- Telefono: 091 238 60911 (Help Desk SIA)
- Orari: dalle 9:00 alle 13:00 da lunedì a venerdì

dalle 15:00 alle 17:00 il lunedì e giovedì